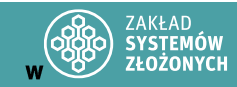

Cyberbezpieczeństwo

Laboratorium 3

#### Szyfrowanie poczty - PGP

W sprawozdaniu zamieść zrzuty ekranu z istotnych etapów oraz odpowiedzi na pytania.

Taki symbol oznacza, że trzeba w sprawozdaniu dodać zrzut ekranu (najczęściej 1) z wyniku działania polecenie.

Taki symbol oznacza, że należy dodać opis (najczęściej 1 zdanie) z wyniku działania polecenia.

## Wstęp

PGP jest oprogramowaniem, które w łatwy sposób pozwala na korzysta¬nie ze współczesnych algorytmów kryptograficznych w celu zabezpieczenia korespondencji a także ochrony wszelkich innych danych w formie elektro¬nicznej. Skrót PGP w języku angielskim rozwijamy jako "Preety Good Privacy", co w tłumaczeniu na nasz ojczysty język oznacza "Całkiem niezłą prywatność". Śmiało można powiedzieć, że stopień prywatności oferowany przez PGP jest o wiele wyższy, niż mogło by to wynikać z samej nazwy.

Philip Zimmermann stworzył PGP, by umożliwić szeroki dostęp do kryptografii. Pierwsza popularna wersja, PGP 2.3a z 1993 roku, wykorzystywała algorytm RSA do zarządzania kluczami i szyfr IDEA, z maksymalną długością klucza RSA do 1024 bitów. Wersje 2.x rozwijano mimo sporów patentowych, a Massachusetts Institute of Technology przejął ich dystrybucję. W 1995 roku powstało PGP Inc., a wersja PGP 5.0, w odpowiedzi na ograniczenia patentowe, wprowadziła nowe algorytmy (DSS/Diffie-Hellman, 3DES, CAST, SHA-1). Aby obejść przepisy eksportowe USA, kod PGP drukowano i przewożono do Europy. W 1997 roku firmę PGP Inc. kupiło Network Associates Inc., które rozwinęło PGP o funkcje VPN, certyfikaty X.509 i szyfrowanie dysków. Zimmermann odszedł z NAI w 2001 roku i obecnie angażuje się w rozwój OpenPGP.

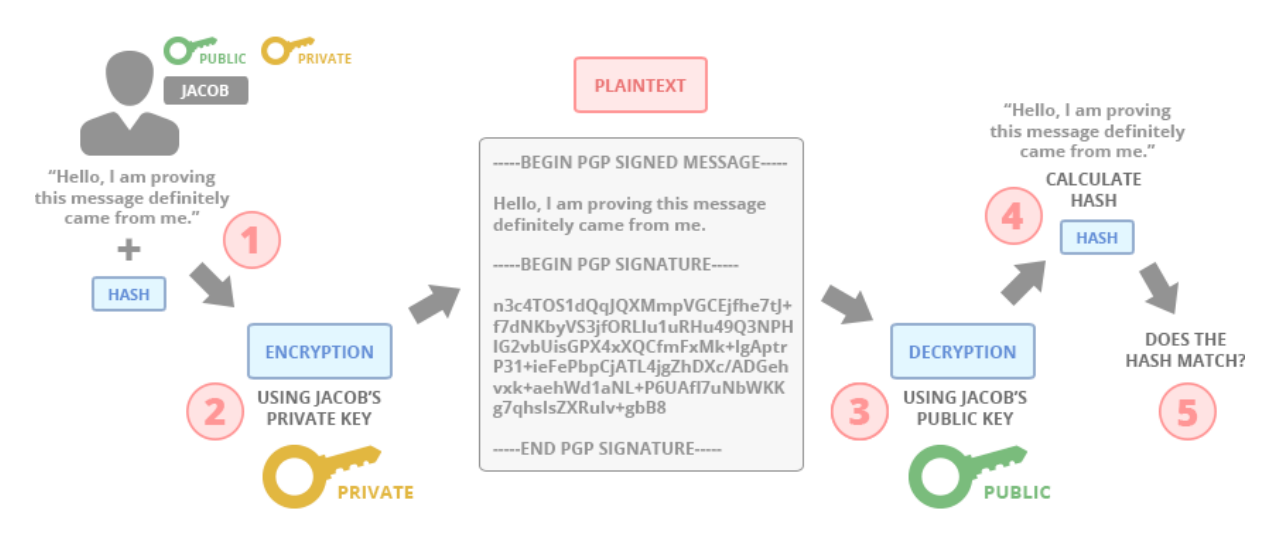

Źródło: https://jacobriggs.io/blog/posts/how-do-pgp-keys-work-6

# I. Przygotowanie środowiska pracy

1. Przygotuj maszynę wirtualną z systemem Kali Linux. (rekomendacja: VMware Workstation Pro)

Możesz skorzystać z gotowej maszyny wirtualnej dostępnej na <u>stronie Kali Linux</u> lub samodzielnie zainstalować i skonfigurować system – wybór należy do Ciebie.

- 2. Upewnij się, że interfejs sieciowy dla Twojej maszyny wirtualnej ustawiony jest w trybie NAT.
- 3. Uruchom maszynę wirtualną.

Jeżeli skorzystałeś z gotowej maszyny wirtualnej, domyślne dane logowania to: kali/kali

- 4. Otwórz terminal w Kali Linux.
- 5. Wykonaj aktualizację repozytoriów:

sudo apt update

6. Zainstaluj klienta pocztowego Mozilla Thunderbird.

sudo apt install thunderbird -y

7. Uruchom klienta i połącz się ze swoim kontem pocztowym.

## II. Praca z GnuPGP

Program GnuPGP jest domyślnie zainstalowany w systemie Kali Linux.

1. Niestety, Thunderbird od wersji 78 zablokował możliwość korzystania z kluczy PGP wygenerowanych w zewnętrznych źródłach dlatego zainstalujemy klienta poczty Evolution:

sudo apt install evolution -y

2. Uruchom klienta za pomocą poniższej komendy lub znajdź go w menu Aplikacje:

evolution

3. Dodaj swoje konto e-mail: New -> Mail Account

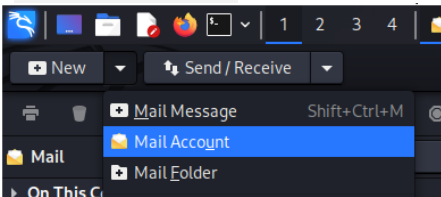

- 4. W polu Welcome naciśnij przycisk Next.
- 5. Wypełnij pola Full Name Oraz Email Address, a następnie kliknij Next.

|                 |                                                                                                    | Identity              |  |  |  |  |  |  |  |  |  |  |
|-----------------|----------------------------------------------------------------------------------------------------|-----------------------|--|--|--|--|--|--|--|--|--|--|
| Welcome         | Please enter your name and email address below. The "optional" fields below do not need to be filled in, unless you wish to include this information in email you send. |                       |  |  |  |  |  |  |  |  |  |  |
| Identity        |                                                                                                    |                       |  |  |  |  |  |  |  |  |  |  |
| Receiving Email | Required Information                                                                                                    |                       |  |  |  |  |  |  |  |  |  |  |
| Sending Email   | Full Name:                                                                                                    | Michal                |  |  |  |  |  |  |  |  |  |  |
| Account Summary | Email Address:                                                                                                    | test_cyber@prz.edu.pl |  |  |  |  |  |  |  |  |  |  |

6. W oknie "Receiving Email" ustaw typ serwera na IMAP, a w polu Server wpisz stud.prz.edu.pl. W polu Username podaj swój adres email. Następnie kliknij Next.

| -                 | Receiving Email                                           | $\bigcirc \bigcirc \otimes$ |  |  |  |  |  |  |  |  |  |  |  |  |
|-------------------|-----------------------------------------------------------|-----------------------------|--|--|--|--|--|--|--|--|--|--|--|--|
| Welcome           | Server Type: IMAP                                         | -                           |  |  |  |  |  |  |  |  |  |  |  |  |
| Identity          | Description: For reading and storing mail on IMAD servers |                             |  |  |  |  |  |  |  |  |  |  |  |  |
| Receiving Email   | Description. For reading and storing martor mar servers.  |                             |  |  |  |  |  |  |  |  |  |  |  |  |
| Receiving Options | Configuration                                             |                             |  |  |  |  |  |  |  |  |  |  |  |  |
| Sending Email     | Server: imap.prz.edu.pl                                   | Port: 993 🔻                 |  |  |  |  |  |  |  |  |  |  |  |  |
| Account Summary   | Username: test_cyber@prz.edu.pl                           |                             |  |  |  |  |  |  |  |  |  |  |  |  |
| Done              | Security                                                  |                             |  |  |  |  |  |  |  |  |  |  |  |  |
|                   | Encryption method: TLS on a dedicated port -              |                             |  |  |  |  |  |  |  |  |  |  |  |  |
|                   | Authentication Check for Supported Types Password -       |                             |  |  |  |  |  |  |  |  |  |  |  |  |
|                   |                                                           |                             |  |  |  |  |  |  |  |  |  |  |  |  |

- 7. W oknie "Receiving Options" kliknij Next bez wprowadzania zmian.
- 8. W kolejnym oknie, w polu "Server," wpisz stud.prz.edu.pl i zaznacz opcję Server requires authentication. W polu "Username" podaj swój adres email, a następnie kliknij Next.

| -                 | Sending Email 🔷 🔿 😒                                                            |
|-------------------|--------------------------------------------------------------------------------|
| Welcome           | Server Type: SMTP                                                              |
| Identity          | Description: For delivering mail by connecting to a remote mailhub using SMTP. |
| Receiving Email   | Configuration                                                                  |
| Receiving Options | Comparation                                                                    |
| Sending Email     | Server: smtp.prz.edu.pl                                                        |
| Account Summary   | Server requires authentication                                                 |
| Done              | Security                                                                       |
|                   | Encryption <u>m</u> ethod: TLS on a dedicated port -                           |
|                   | Authentication                                                                 |
|                   | Type: Check for Supported Types PLAIN -                                        |
|                   | User <u>n</u> ame: test_cyber@prz.edu.pl                                       |
|                   | Send Options                                                                   |
|                   | <u>R</u> e-encode message before send                                          |

9. Upewnij się, że wszystko wpisałeś poprawnie a następnie naciśnij przycisk Next.

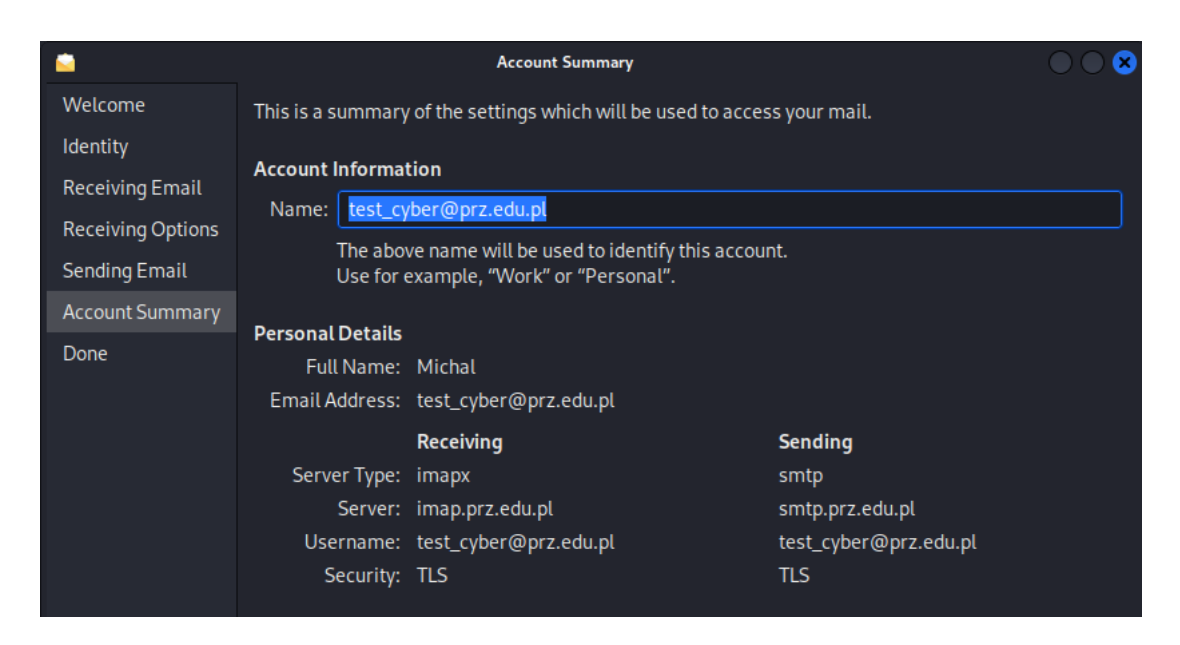

- 10. Zatwierdź cały proces, klikając przycisk Apply.
- 11. Zostaniesz poproszony o potwierdzenie autoryzacji podaj hasło do swojego emaila i kliknij 0κ.
- 12. Po połączeniu z kontem przejdź do terminala Kali Linux.
- 13. Wygeneruj klucz, używając następującego polecenia:

#### gpg --gen-key

- Jak nazwę podaj: u\_twój\_numer\_indeksu (np. u112233). a.
- b. Wprowadź adres email, dla którego chcesz wygenerować klucz.
- c. Upewnij się, że dane są poprawne, i zatwierdź operację, wpisując literę "0".
- d. Wymyśl i wpisz hasło zabezpieczające Twój klucz.

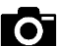

**O** 14. Wyświetl listę posiadanych kluczy:

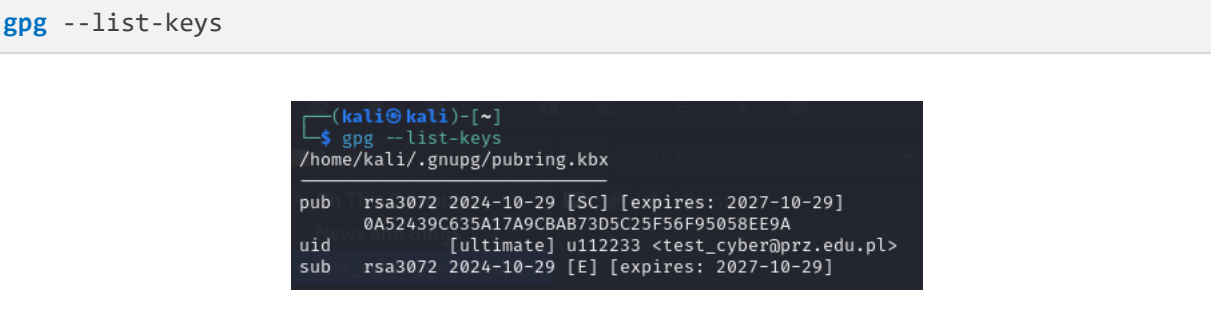

- 15. Najważniejszą częścią jest Twój identyfikator klucza (key ID), który w przykładowym zrzucie ekranu to ciąg 40 znaków, zaczynający się od "0A52439C...". Skopiuj swój key ID.
- 16. Wróć do klienta Evolution, kliknij prawym przyciskiem myszy na swoje konto email i wybierz opcję Properties.
- 17. W oknie "Account Editor" po lewej stronie wybierz zakładkę Security.

18. W polu OpenPGP кеу ID wklej swój key ID i zatwierdź przyciskiem ок.

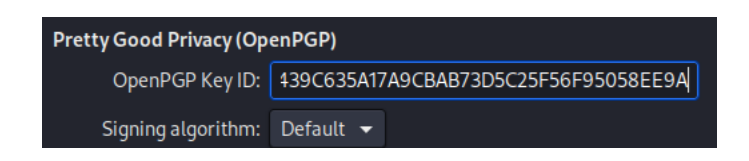

19. Przetestuj konfigurację, wysyłając podpisaną i zaszyfrowaną wiadomość do siebie. Uwaga: przy pierwszym wysyłaniu możesz zostać poproszony o podanie o secret key swojego klucza (ppkt 13d) oraz hasła do poczty.

| > Send           |                                                                                                    |        |   |   |   |     |   |   | Test p | ogp |  |  |                  |                |       | 0       | ≣            | • • 8 |
|------------------|----------------------------------------------------------------------------------------------------|--------|---|---|---|-----|---|---|--------|-----|--|--|------------------|----------------|-------|---------|--------------|-------|
| 5 0 3            |                                                                                                    | ۹      | 8 | 8 |   |     |   |   |        |     |  |  |                  |                |       |         |              |       |
| From: Michal     | l <test_cyber@p< td=""><td></td><td></td><td></td><td></td><td></td><td></td><td></td><td></td><td></td><td></td><td></td><td></td><td></td><td>→ Sig</td><td>nature:</td><td>Edit<br/>View</td><td></td></test_cyber@p<> |        |   |   |   |     |   |   |        |     |  |  |                  |                | → Sig | nature: | Edit<br>View |       |
| To: test_cy      | /ber@prz.edu.p                                                                                                    |        |   |   |   |     |   |   |        |     |  |  |                  |                |       |         | Inser        |       |
| Cc:              |                                                                                                    |        |   |   |   |     |   |   |        |     |  |  | <b>- D C D C</b> |                |       |         | Form         | iat ⊧ |
| Subject: Test pg | <u>J</u> P                                                                                                    |        |   |   |   |     |   |   |        |     |  |  | PGP Sign         | ypt            |       |         | Opti         | ons 🕨 |
| Plain Text       |                                                                                                    | lormal |   | Ξ | Ξ | ∃ ≣ | W | 4 |        |     |  |  | S/MIME S         | ign<br>Incrynt |       |         |              |       |
| test pgp         |                                                                                                    |        |   |   |   |     |   |   |        |     |  |  | Request F        | Read Receipt   |       |         |              |       |

20. Zamieść w sprawozdaniu dowód poprawnego wysłania wiadomości.

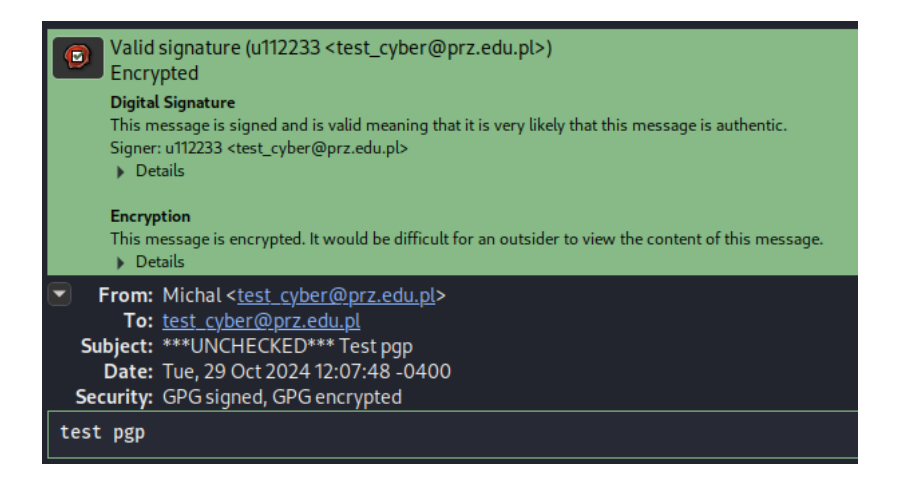

21. Wymień się zaszyfrowanymi wiadomościami z kolegą/koleżanką z grupy. Pamiętaj, że aby nastąpiła szyfrowana komunikacja, obie strony muszą wymienić się kluczami publicznymi. Najlepszą metodą jest przesłanie sobie wcześniej jedynie podpisanych wiadomości.

## III. OpenPGP w kliencie pocztowym Thunderbird

W programie Mozilla Thunderbird opcja OpenPGP jest zintegrowana bezpośrednio, bez potrzeby instalowania dodatkowych wtyczek.

- 1. Aby wygenerować parę kluczy, kliknij prawym przyciskiem myszy na swoje konto i wybierz Settings.
- 2. Przejdź do zakładki "End-To-End Encryption" i wybierz Add Key....
- 3. Wybierz Create a New OpenPGP Key.
- 4. Ustaw czas wygaśnięcia klucza, a następnie kliknij Generate Key.

- 5. Zatwierdź, klikając Confirm.
- 6. Po poprawnym dodaniu klucza powinieneś zobaczyć efekt podobny do poniższego przykładu.

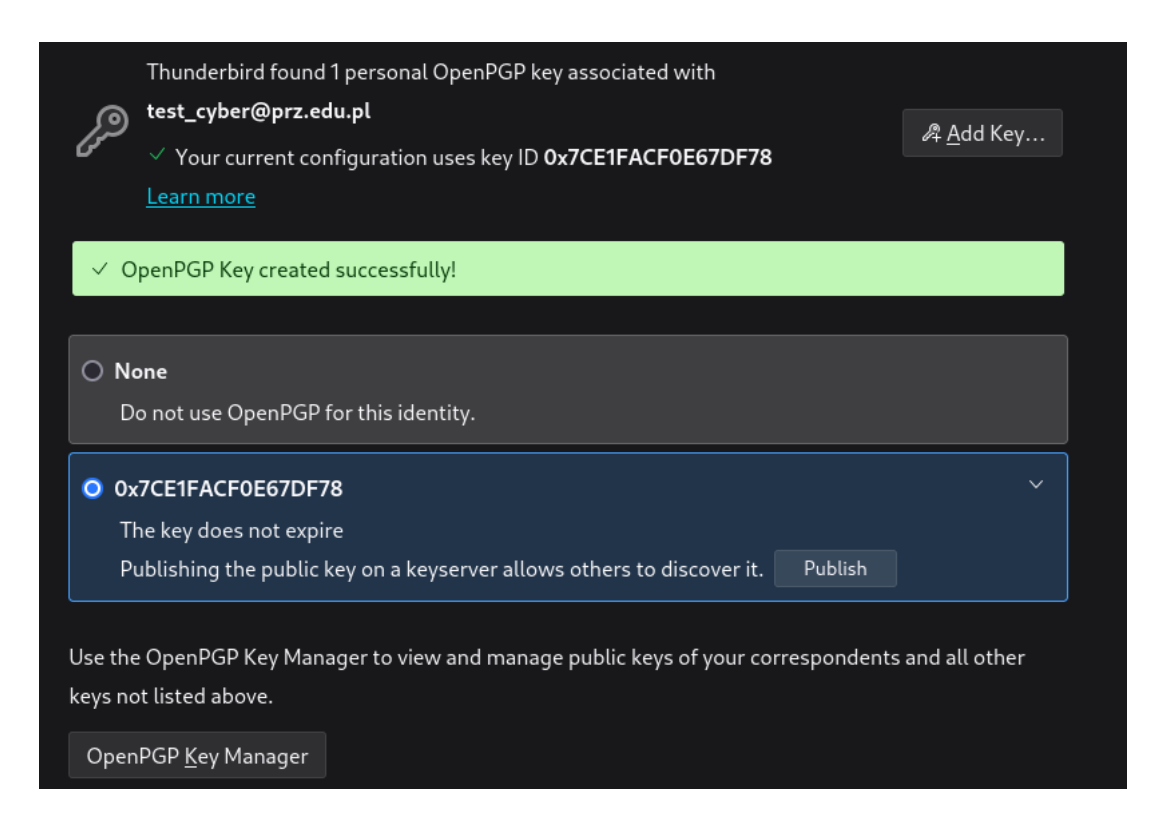

- 7. Wybierz "OpenPGP Key Manager," a następnie dwukrotnie kliknij na swój klucz.
- 8. Wykonaj zrzut ekranu otwartego okna i umieść go w sprawozdaniu.
- 9. Przetestuj, wysyłając wiadomość do samego siebie.

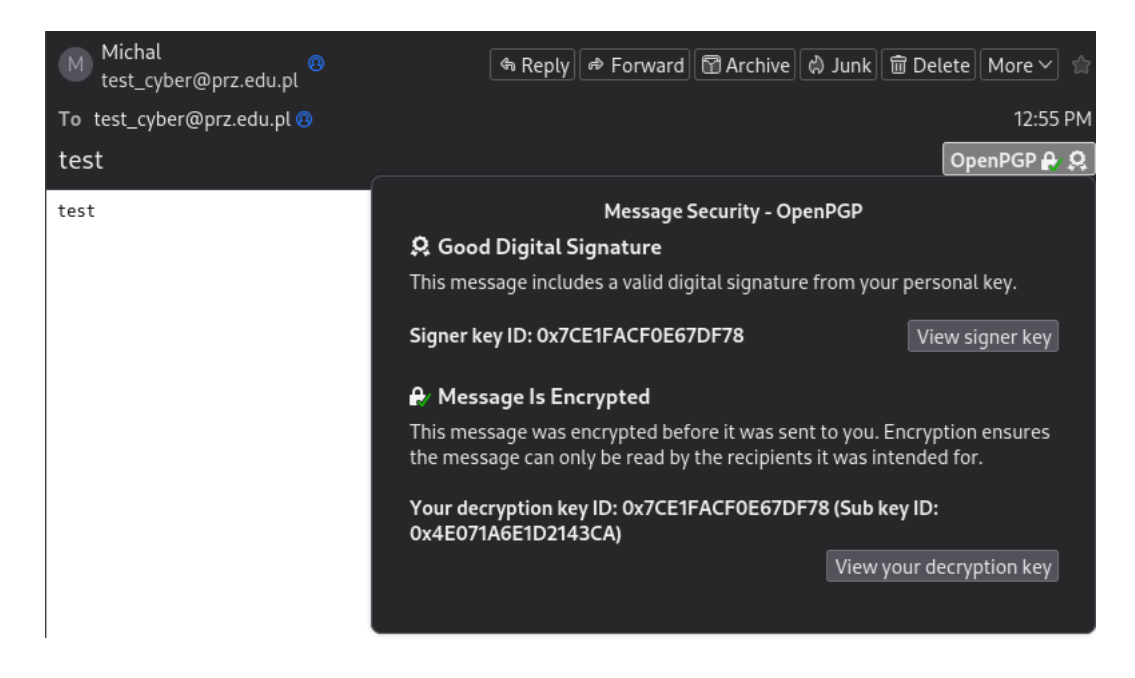

 Aby wyeksportować klucz publiczny, kliknij prawym przyciskiem myszy na swoje konto i wybierz Settings -> End-To-End Encryption -> OpenPGP Key Manager. Następnie kliknij prawym przyciskiem na swój klucz i wybierz opcję Export Public Key(s) to File.

#### ZADANIE

Podobnie jak na poprzednich zajęciach wyślij zaszyfrowanego i podpisanego maila na adres <u>test\_cyber@prz.edu.pl</u>